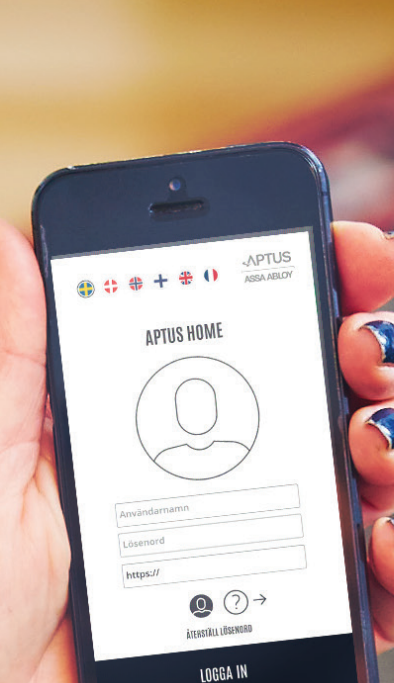

Brugermanual Aptus Home

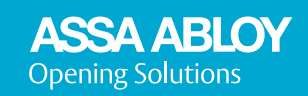

Experience a safer and more open world

Velkommen till Aptus Home

# Velkommen till Aptus Home

#### Nyt login til Aptus Home

Benyt venligst det oplyste midlertidige login, første gang du logger på din Aptus Home konto.

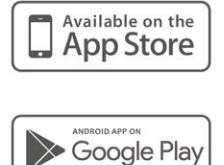

Brugernavn: xxx@xxxxxx.dk Midlertidigt password: XXXXXXXX

Login og skift dit password, før du kan benytte dig af Aptus Home app'en via "Skift password til Aptus Home".

Aptus Home app'en kan downloades fra AppStore eller Google Play Store.

Indtast serveradressen du modtager i velkomstmeddelelsen, første gang du benytter app'en.

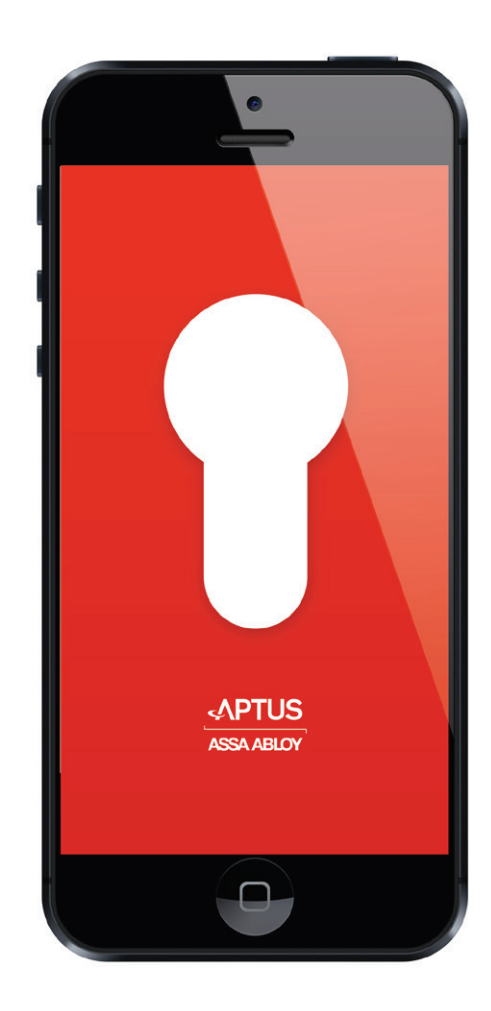

# 1. Login

- Login med din email og password
- Email:
- Password:
- Glemt dit password?
- Log ind

#### 2. Skift password

- Skift password
- Venligst indtast dit nye password nedenfor.
- Nyt password:
- Gentag nyt password:
- Gem

#### 3. Velkommen

Din konto er nu oprettet succesfuldt. Du kan nu benytte dig, af Aptus Home app'en.

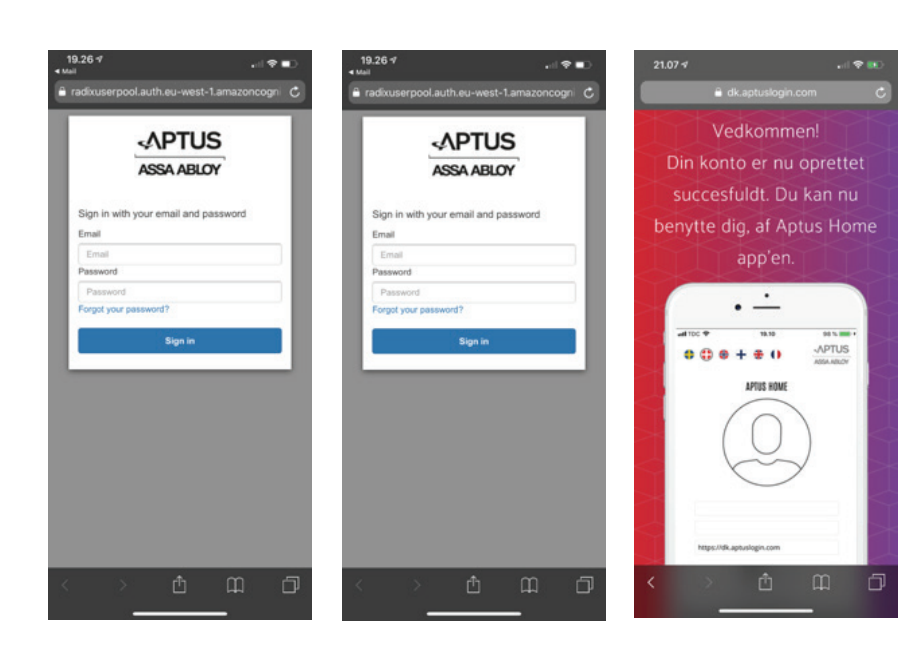

## 4. Log ind

Venligst log ind ved at anvende din e-post adresse, små boksstaver, samt det password du valgte tidligere. Indtast serveradressen du modtager i velkomstmeddelelsen, første gang du benytter app'en.

#### 5. Appen

Efter at du er logget ind i appen, så har du mulighed for at modtage opkald fra dørtelefonen. Hvis en gæst ringer til dig via dørtelefonen, skifte til eller starte appen Aptus Home appen for at se hvem der ringer til dig.

Dumodtager samtalefrapersonensomstårveddørtelefonenogkannuvælgeattrykke"5"påtastaturetitelefonenforatlåsedørenop.Ønsker du ikke at åbne op for vedkommende der ringer på, så afslutter du samtalen.

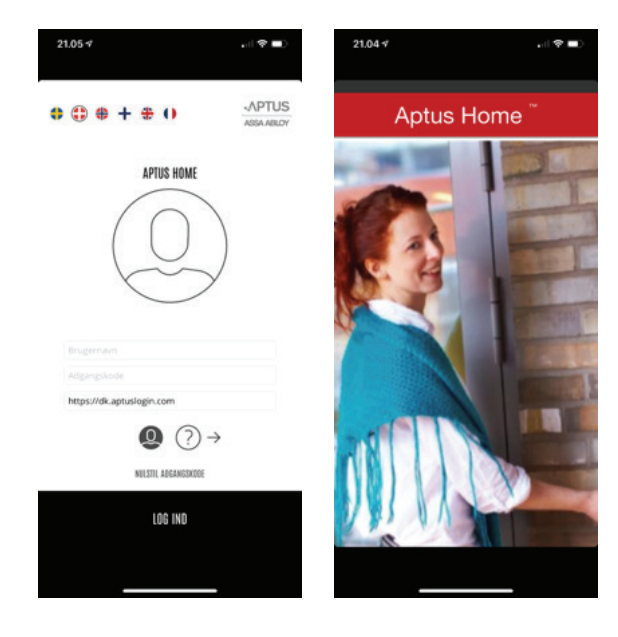

## 6. Fjernåbning

Hvis systemejeren har valgt at bruge funktionen til at åbne døre eksternt ved at indtaste lejers e-mail-adresse i systemet, kan du nu avnede Aptus Home for at låse døre op, som du har adgang til selv om ingen har ringet til dig. Dette kan eksempel bruges, når du får gæster fra parkeringsanlægget.

Når du logger ind i appen, får du en liste op med de døre du kan fjernåbne. Scroll frem til den dør som du ønsker at låse op/fjernåbne, og tryk på døren. Bekræft ved at trykke Open door. Du får derefter et billede op som viser at døren er oplåst.

| ti Comviq 🗢   | 17:11<br>APTUS<br>ASSA ABLOY | √ 35%∎ |  |
|---------------|------------------------------|--------|--|
| Entry Door A2 |                              | 6      |  |
| Storage A2 10 | 001                          | 6      |  |
| Entry Door B7 |                              | 6      |  |
| Entry Door B8 |                              | 6      |  |
| Elevator A    |                              | 6      |  |
| Entry Door D1 |                              | 6      |  |
| Garage C Fro  | nt Door                      | 1      |  |

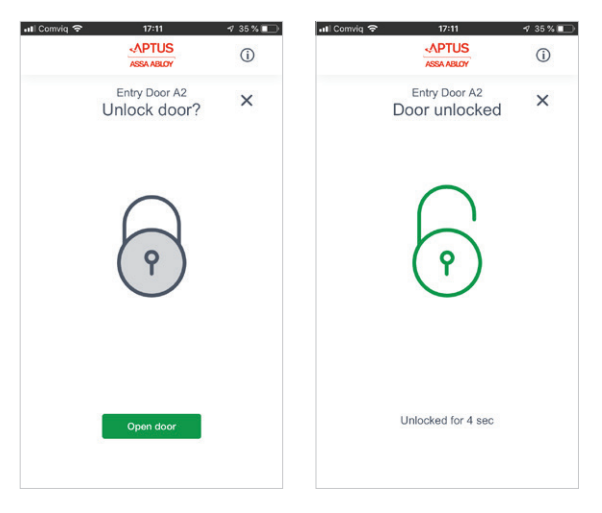

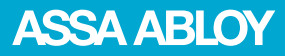

ASSA ABLOY Opening Solutions Sweden P.O. Box 371 SE-631 05 Eskilstuna Sweden Phone +46 (0)16 17 70 00 Fax +46 (0)16 17 70 40 Customer support: Phone intl. +46 16 17 71 00 Phone nat. 0771 640 640

Fax +46 (0)16 17 73 72 e-mail: helpdesk.se.openingsolutions@assaabloy.com www.assaabloyopeningsolutions.se